振込手数料改定に伴う総合振込取引(振込手数料)の変更手続きについて

令和4年7月1日(金)の振込手数料の改定に伴い、法人向けダイレクトサービス等でご登録いただいた 振込手数料を変更していただく必要があります。

つきましては、令和4年7月1日(金)以降に総合振込取引を行っていただく場合、下記をご参考のうえ、 お手続きいただきますよう、よろしくお願いいたします。

なお、令和4年6月中に、お振込日を令和4年7月1日(金)以降とする総合振込取引を行っていただい た場合、改定前の手数料が適用されますので、ご注意願います。

また、データ伝送サービス(総合振込取引)で「EBNext2」・「オフィスバンク21」以外のソフト ウェアをご利用のお客さまにつきましては、ご利用のソフトウェアのマニュアル等をご確認のうえ、変更手 続きいただきますよう、よろしくお願いいたします。

<目次>

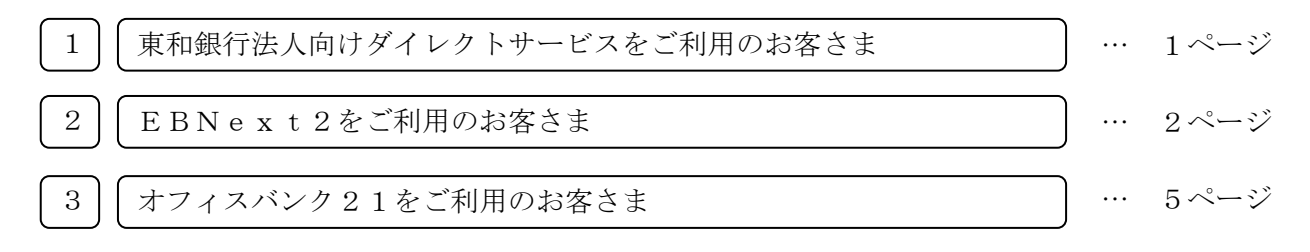

## 1 | 東和銀行法人向けダイレクトサービスをご利用のお客さま

総合振込取引で個別に登録した手数料をご利用の場合、下記URLから変更方法をご確認いただきま すよう、よろしくお願いいたします。

なお、当行の基準手数料をご利用のお客様で、令和4年6月中に、お振込日を令和4年7月1日(金) 以降とする総合振込取引を行っていただいた場合、画面表示では改定後の振込手数料が表示されますが、 改定前の手数料が適用されますので、ご注意願います。

<先方負担手数料の登録・変更(総合振込)> https://www.towabank.co.jp/bizsol/Contents/manual/bs10506.html

<当方負担手数料の登録・変更(総合振込)>

https://www.towabank.co.jp/bizsol/Contents/manual/bs10508.html

EBNext2をご利用のお客さま

2

1.「為替手数料登録」をクリックしてください。

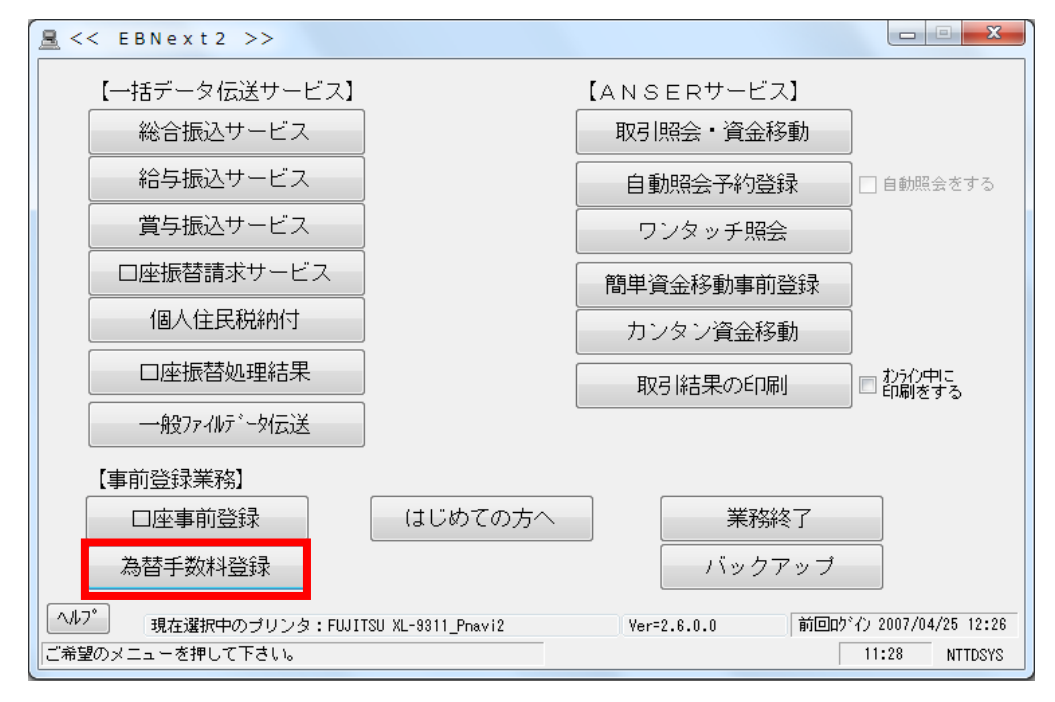

2. 東和銀行の手数料テーブルを表示してください。

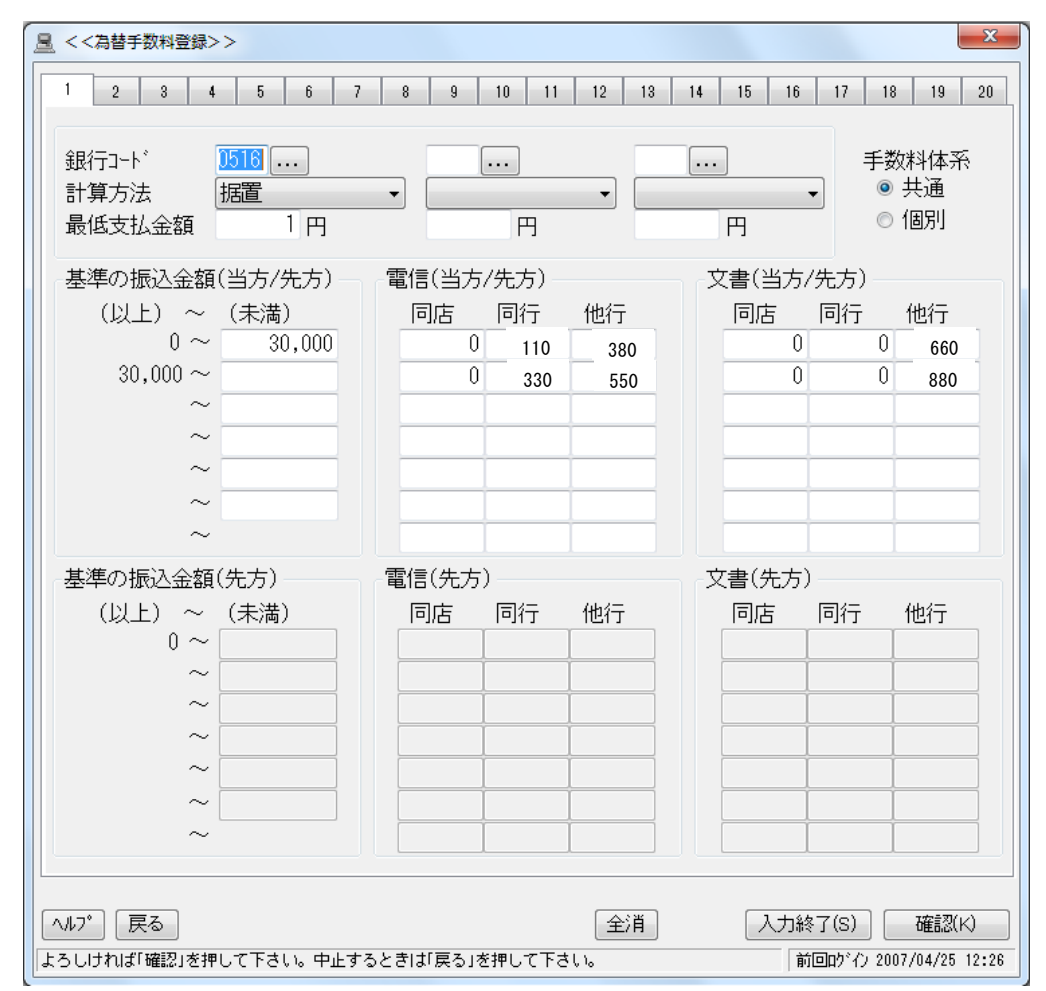

3. 修正前の先方負担の振込手数料の登録画面が開きますので、3万円未満の「当行自店あて(同店電信)」 欄・3万円以上の「当行自店あて(同店電信)」欄・3万円未満の「当行他店あて(同行電信)」欄・3万 円以上の「当行他店あて(同行電信)」欄・3万円未満の「他行宛(他行電信)」欄・3万円以上の「他行 宛(他行電信)」欄をクリックし、振込手数料額を修正してください。

入力が終了したら「入力終了」をクリックしてください。

| 3万円未満の | 「自店宛 | (同店電信)」 | 欄 | : | $0 円 \rightarrow$           | 220円 |
|--------|------|---------|---|---|-----------------------------|------|
| 3万円以上の | 「自店宛 | (同店電信)」 | 欄 | : | $0 \bowtie \rightarrow$     | 220円 |
| 3万円未満の | 「他店宛 | (同行電信)」 | 欄 | : | 1 1 0 ⊣ →                   | 220円 |
| 3万円以上の | 「手店宛 | (同行電信)」 | 欄 | : | 3 3 0 ⊣ →                   | 220円 |
| 3万円未満の | 「他行宛 | (他行電信)」 | 欄 | : | 380 ⊞ →                     | 495円 |
| 3万円以上の | 「他行宛 | (他行電信)」 | 欄 | : | 550 $\square$ $\rightarrow$ | 495円 |

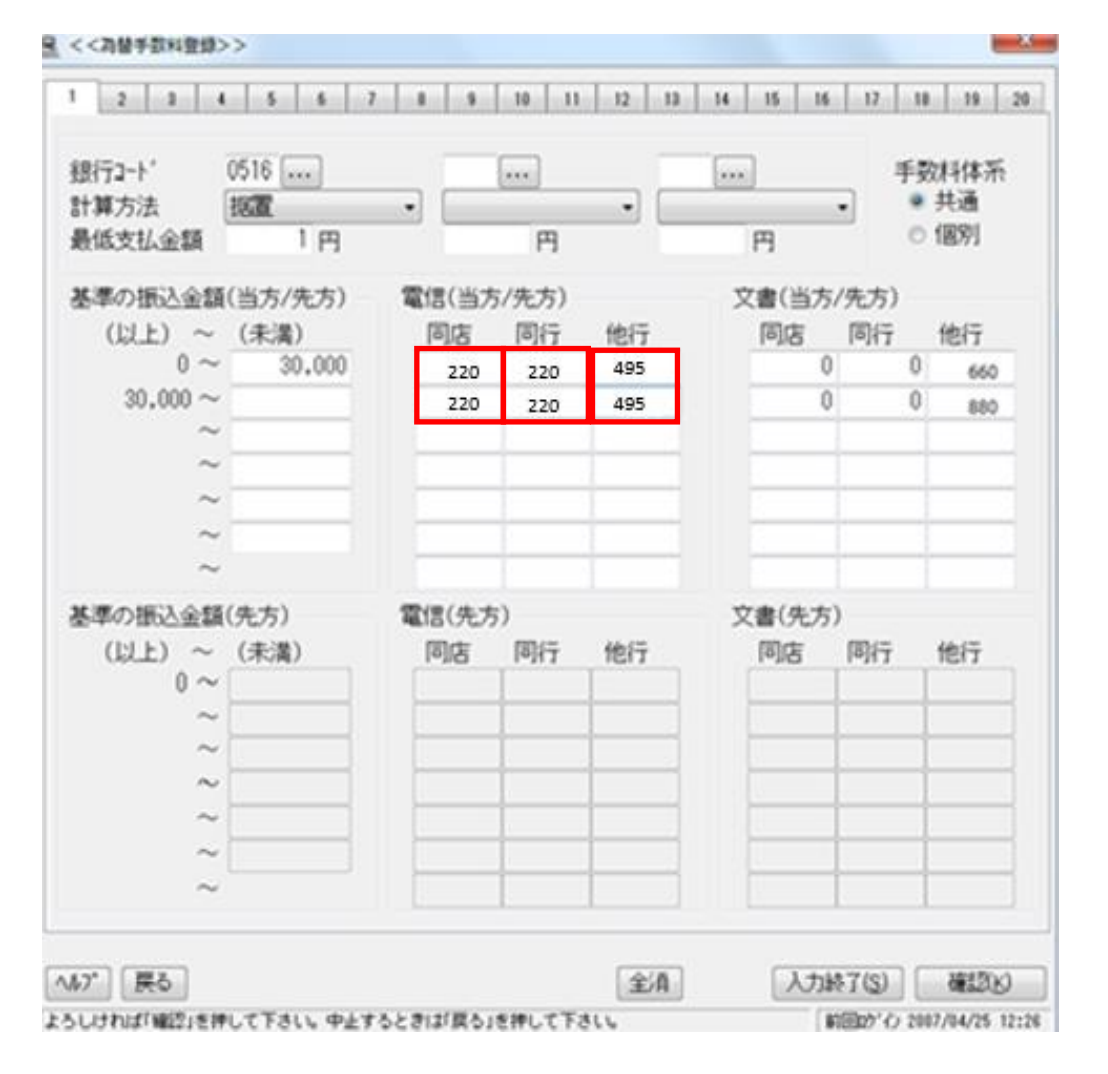

※先方負担手数料をご利用のお客さまは手数料体系「個別」を選択のうえ、「基準の振込金額(先方)」 も修正してください。 4.「プリントする」をクリックして修正内容を印刷のうえ、確認してください。

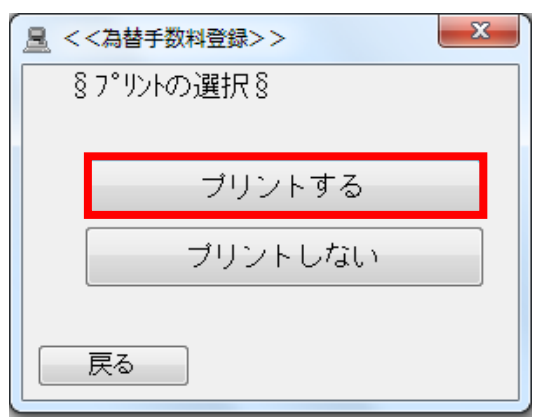

5. メニュー画面に遷移しますので、「業務終了」をクリックしてEBNext2を閉じてください。 登録手続きは以上となります。お手続きいただき、ありがとうございました。

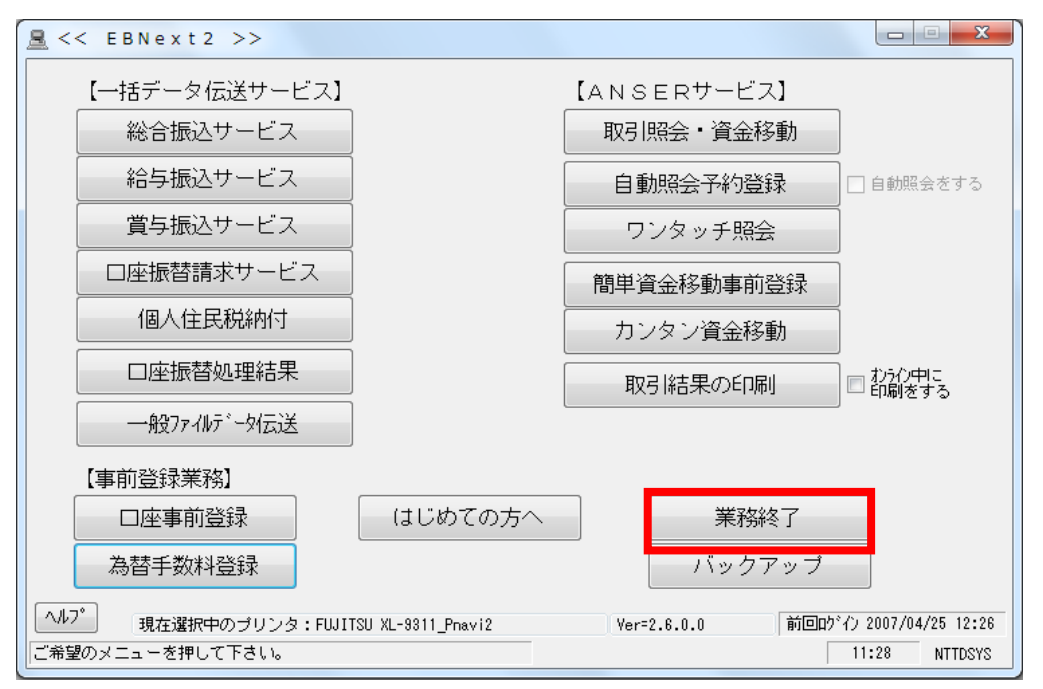

3 | オフィスバンク21をご利用のお客さま

1.「総合振込」をクリックしてください。

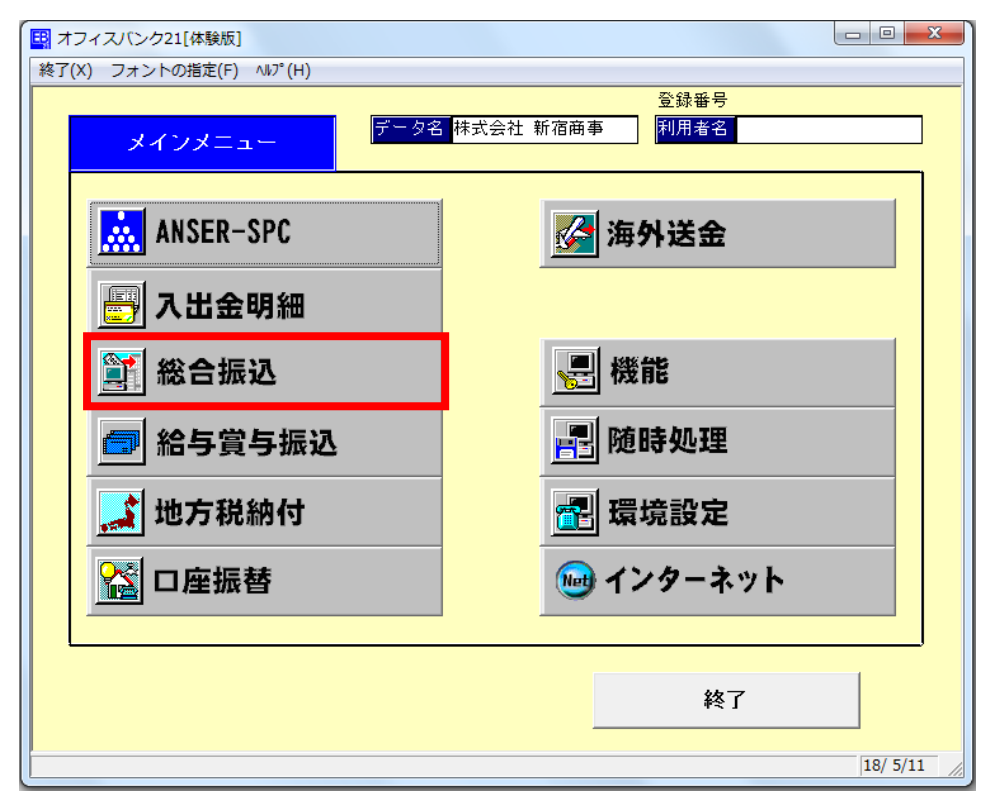

2.「マスタ登録」をクリックしてください。

| 🖽 オフィスバンク21[体験版] - 総合振込 |                       |          |                 |          |
|-------------------------|-----------------------|----------|-----------------|----------|
| 終了(X) フォントの指定(E) ヘルプ(H) |                       |          |                 |          |
| 総合振込                    | データ名 <mark>株</mark> 式 | 式会社 新宿商事 | 登録番号       利用者名 |          |
| 振込データ作成                 | •                     |          |                 |          |
| 振込データ送信                 |                       |          |                 |          |
| マスタ登録                   |                       |          |                 |          |
| その他                     | •                     |          |                 |          |
|                         |                       |          |                 |          |
|                         |                       |          |                 |          |
|                         |                       |          | メニュー戻り          |          |
|                         |                       |          |                 | 18/ 5/11 |

3.「振込手数料登録」をクリックしてください。

| 🖳 オフィスパンク21[体験版] - 総合振込          |        |         |                                |          |
|----------------------------------|--------|---------|--------------------------------|----------|
| 終了(X) フォントの指定(E) ヘルプ( <u>H</u> ) |        |         |                                |          |
| 総合振込                             | データ名 株 | 式会社 新宿雨 | 登録番号           毎事         利用者名 |          |
| 振込データ作成                          |        |         | 会社情報登録                         |          |
| 帳票作成                             | •      |         | 振込先情報登録                        |          |
| 振込データ送信                          |        |         | グループ名登録                        |          |
| マスタ登録                            | ►      |         | 振込手数料登録                        |          |
| その他                              | •      |         |                                |          |
|                                  |        |         |                                |          |
|                                  |        |         |                                |          |
|                                  |        |         | メニュー戻り                         |          |
|                                  |        |         |                                | 18/ 5/11 |

4.「修正」をクリックしてください。

| EB 総合振込 - 振込                                                             | 手数料登録                                                        |                  |                          |          |  |  |
|--------------------------------------------------------------------------|--------------------------------------------------------------|------------------|--------------------------|----------|--|--|
| 銀行コート:銀行コート:銀行コート:銀行コート:銀行コート:銀行の日本の日本の日本の日本の日本の日本の日本の日本の日本の日本の日本の日本の日本の | 行名(加) 銀行名<br>先方負担                                            |                  |                          |          |  |  |
| サービン種類                                                                   | 振込金額                                                         | 当行宛<br>本支店宛 同一店? | 他行宛<br>宛 他行電信 他行文書       |          |  |  |
| 総合                                                                       | 0 円以上 ~                                                      |                  | 9 0円 0円                  |          |  |  |
|                                                                          |                                                              |                  |                          |          |  |  |
| 給与·賞与                                                                    |                                                              | 0円               | 0円                       |          |  |  |
|                                                                          |                                                              |                  |                          |          |  |  |
| [F1] [F2]<br>ヘルプ 印 刷<br>銀行コードを入力して                                       | [F3] [F4] [F6] [F6] [F7]<br>    先方負  <br>下さい。[検索] => Space+- | [F0] [F9]<br>修正  | [F10] [F11] [F12]<br>閉じる | 18/ 5/11 |  |  |

5.「東和銀行」を選択し、「OK」をクリックしてください。

| EB 総合振込 - 振込手数料登録                                                                                                    | 23   |
|----------------------------------------------------------------------------------------------------|------|
| 銀行2-ト* 銀行名(か) 銀行名           当方負担         先方負担                                                                                                    |      |
| 総合振込 - 手数料管提银行提択                                                                                                    |      |
| 世七*2種類 振込金額<br>□516 1/90 東和明行<br>文書                                                                                                    |      |
| 総合 0 円以上 ~ 0 円                                                                                                    |      |
|                                                                                                    |      |
|                                                                                                    |      |
| CK ↓+>₺₿ ↓107°(H)                                                                                                    |      |
|                                                                                                    |      |
|                                                                                                    |      |
| [F1]     [F2]     [F3]     [F4]     [F6]     [F7]     [F8]     [F9]     [F10]     [F11]     [F12]       ヘルブ     巨                                                                                                    < |      |
| 18/5/1                                                                                                    | 1 // |

6. 修正前の先方負担の振込手数料の登録画面が開きますので、3万円未満の「当行宛(同一店宛)」欄・3 万円以上の「当行宛(同一店宛)」欄・3万円未満の「当行宛(本支店宛)」欄・3万円以上の「当行宛(本 支店宛)」欄・3万円未満の「他行宛(他行電信)」欄・3万円以上の「他行宛(他行電信)」欄をクリッ クし、振込手数料額を修正してください。

| 3万円未満の | 「当行宛 | (同一店宛)」 | 欄 | : | $0 \boxminus \rightarrow$ | 220円 |
|--------|------|---------|---|---|---------------------------|------|
| 3万円以上の | 「当行宛 | (同一店宛)」 | 欄 | : | $0 \boxminus \rightarrow$ | 220円 |
| 3万円未満の | 「当行宛 | (本支店宛)」 | 欄 | : | 1 1 0 ⊞ →                 | 220円 |
| 3万円以上の | 「当行宛 | (本支店宛)」 | 欄 | : | 3 3 0 ⊣ →                 | 220円 |
| 3万円未満の | 「他行宛 | (他行電信)」 | 欄 | : | 380円 $\rightarrow$        | 495円 |
| 3万円以上の | 「他行宛 | (他行電信)」 | 欄 | : | 550円 $\rightarrow$        | 495円 |

| ED 総合振込 - 振込手数料登録                                   |                     |                  |   |          |
|-----------------------------------------------------|---------------------|------------------|---|----------|
| 銀行2-ト* 銀行名(加) 銀行名<br>0516 トク 東和銀行<br>当方負担<br>先方負担   |                     |                  | ] |          |
| サービス種類 語 込 金 額                                      | 当行宛<br>本支店宛 同一店宛    | 他行宛<br>他行電信 他行文書 |   |          |
| 総合 0円以上 ~ 30,000円未満                                 | 110円 0円             | 380 円 660 円      |   |          |
| 30,000 円以上 ~                                        | <sub>330</sub> 円 0円 | 550円 880円        |   |          |
|                                                     |                     |                  |   |          |
|                                                     |                     |                  |   |          |
| 給与·賞与                                               | 0円                  | 0円               |   |          |
|                                                     |                     | 登録               |   |          |
|                                                     |                     |                  | _ |          |
| [F1] [F2] [F3] [F4] [F5] [F6] [F7]                  | [F8] [F9] [         | F10] [F11] [F12] |   |          |
| ヘルブ 印 刷 剤 除 第二十二十二十二十二十二十二十二十二十二十二十二十二十二十二十二十二十二十二十 | 修正 511-7*           | 中止 閉じる           |   | 18/ 5/11 |

7. 振込手数料を修正後、「登録」をクリックしてください。

| 9-E'28£10 | 新达全部                           | *****          | 1992<br>       | (1) 第(2)       | 19<br>(1) (1) (1) (1) (1) (1) (1) (1) (1) (1) |  |
|-----------|--------------------------------|----------------|----------------|----------------|-----------------------------------------------|--|
| 総合        | 0円以上 ~ 30.000円未<br>30.000円以上 ~ | 着 220円<br>220円 | 220 円<br>220 円 | 495 円<br>495 円 | 660 円<br>880 円                                |  |
|           |                                | -              |                |                |                                               |  |
| 絵与・賞与     |                                | 1              | 0 19           |                | 0 179                                         |  |
|           |                                |                |                |                | £ \$                                          |  |

8. 確認画面が出ますので、「OK」をクリックしてください。

| EB 総合振込 - 振込手数料登録                                                                                                 |  |
|----------------------------------------------------------------------------------------------------|--|
| <br>譲行2-ト <sup>*</sup>  <br>取行名(力) -<br>東和銀行<br>-<br>-<br>-<br>-<br>-<br>-<br>-<br>-<br>-<br>-<br>-<br>-<br>-     |  |
| サービス種類     振込金額     パンドの日本       総合     0 円以上 ~ 30,000 円月       30,000 円以上 ~       10 登録します。よろしいですか?              |  |
| Ká5·賞与 CK キャンセル<br>月 ② 録                                                                                          |  |
| <br>[F1] [F2] [F8] [F4] [F5] [F6] [F7] [F8] [F9] [F10] [F11] [F12]<br>ヘルプ [ED 刷] 再川 除来   先方魚   修正 か(トフ*)   中止 開びる |  |

- 9.登録が完了しましたので、「閉じる」をクリックしてください。 「<sup>■ 総合版」・版35数料登録</sup>

| EB 総合振込 - 振込引<br>課行コート* 課行 | - 数料聲録<br>于名(肋)                |                  |                  |                   |                             | ] |          |
|----------------------------|--------------------------------|------------------|------------------|-------------------|-----------------------------|---|----------|
| サービス種類<br>総合               | 振 込 金 額<br>0円以上 ~              | 当<br>本支店宛<br>0 円 | 7宛<br>同一店宛<br>0円 | 他1<br>他行電信<br>0 円 | <sup>亍宛</sup><br>他行文書<br>○円 |   |          |
| -                          |                                |                  |                  |                   |                             |   |          |
| 給与·賞与                      |                                |                  | 0円               |                   | 0円                          |   |          |
| [F1] [F2]                  | [F2] [F4] [F5] [F2] [F7]       | [F8]             | [F9] [           | F10] [F11         | ] [F12]                     |   |          |
| ヘルブ   印 刷<br>銀行コードを入力して    | 先方角    <br>下さい。[検索] => Spacet- | 修正               |                  |                   | 閉じる                         |   | 18/ 5/11 |

10.「メニュー戻り」をクリックしてください。

| 🖳 オフィスバンク21[体験版] - 総合振込                            |                     |      |                              |          |
|----------------------------------------------------|---------------------|------|------------------------------|----------|
| 終了( <u>X</u> ) フォントの指定( <u>F</u> ) ヘルプ( <u>H</u> ) |                     |      | 2、43 元 日                     |          |
| 総合振込                                               | データ名 <mark>格</mark> | ま式会社 | 京都<br>京都<br>新<br>宿<br>商<br>事 |          |
| 振込データ作成                                            |                     |      | 会社情報登録                       |          |
| 帳票作成                                               | •                   |      | 振込先情報登録                      | k        |
| 振込データ送信                                            |                     |      | グループ名登録                      | Ř        |
| マスタ登録                                              | •                   |      | 振込手数料登録                      | k        |
| その他                                                | •                   |      |                              |          |
|                                                    |                     |      |                              |          |
|                                                    |                     |      |                              | ]        |
|                                                    |                     | ļ    | メニュー戻り                       |          |
|                                                    |                     |      |                              | 18/ 5/11 |

11.「終了」をクリックしてオフィスバンク21を閉じてください。

登録手続きは以上となります。お手続きいただき、ありがとうございました。

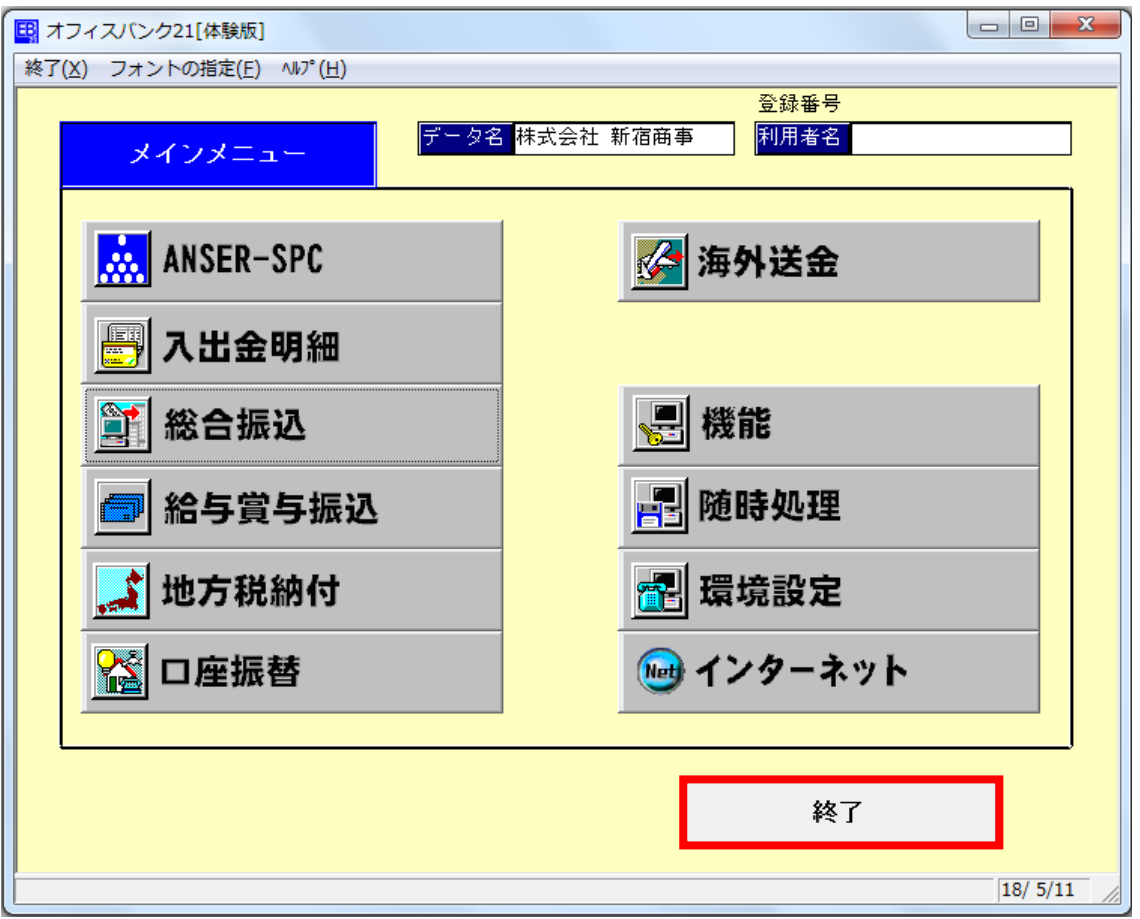